## ESPACE COLLABORATIF

Rappels et éléments saillants

IGN

## L'ESPACE COLLABORATIF (1/2)

### Un site collaboratif

Regroupant les anciens sites Ripart, Webpart et les guichets en une unique plateforme, il permet:

- Des signalements internes ou à destination de l'IGN pour intégration dans le RGE, en mode web, plugin ou appli.
- Qun accès à la donnée actualisée à J+1 à la demande, en visualisation ou en extraction (complète ou différentielle)
- La constitution et/ou modification de base de données métier appuyée sur le référentiel national de données géographiques.
- La gestion d'un unique compte par utilisateur, des accès et des droits sur les différentes bases de données et le paramétrage des groupes.

Les fonctionnalités du site sont mises à jour régulièrement, tous les trimestres environ, et en fonction des retours utilisateurs.

Des outils identiques pour des fonctionnalités métier ou IGN.

## L'ESPACE COLLABORATIF (2/2)

### Des accès divers

Si l'ensemble des fonctionnalités est accessible en ligne, il est également possible de réaliser des signalements via:

Des plugin pour Géoconcept, ArcGIS, Qgis, téléchargeables sur <u>http://logiciels.ign.fr/</u> (ou via un dépôt pour Qgis)

• Une application mobile disponible sur Google Play et dans l'App Store.

Par ailleurs, la BD Uni J+1 est disponible:

- Sen fond de plan sur l'espace collaboratif pour la création de signalements
- **Q**En fond de carte pour les saisie via les guichets

En flux WMS et WMTS accessible via <u>http://professionnel.ign.fr</u> pour intégration dans un SIG ou un site web

Sur <u>https://www.geoportail.gouv.fr/</u> et <u>http://mavisionneuse.ign.fr/</u>

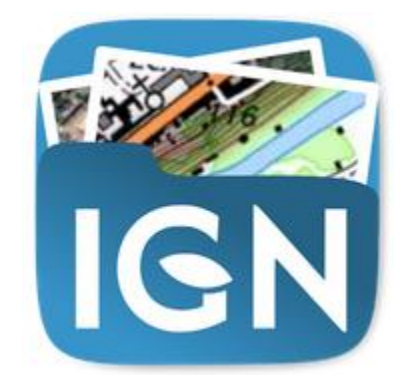

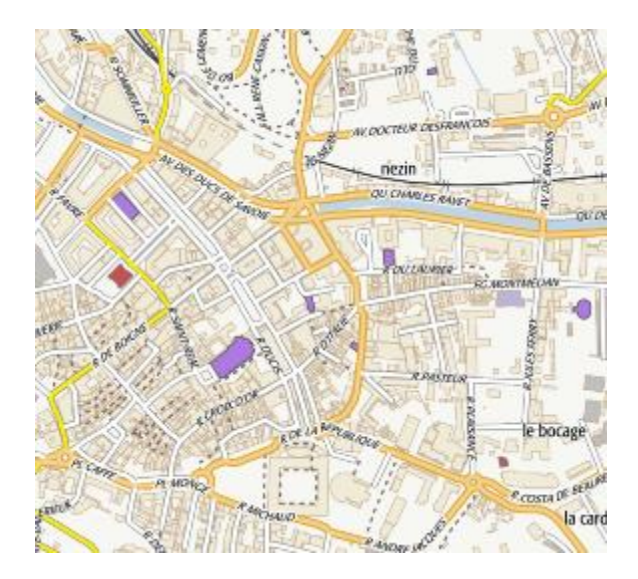

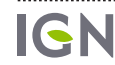

## DEUX FORMES DE CONTRIBUTION POSSIBLES

### Signalement =>

- Contribution « simplifiée » : juste un point à placer et quelques champs à remplir, voire un croquis
- Intervention nécessaire d'un expert pour effectuer (si la contribution est valable) la modification dans les données

L'intervention peut-être plus ou moins complexe, tout dépend de la donnée et des moyens mis en place pour transformer un signalement en données.

### Contribution directe 📫

IGN

- Modification directe des données
   via un guichet de l'espace collaboratif
   diffusion directe !
- **Q**Contrôle des contributions à **posteriori**

Le contrôle peut être exhaustif ou non et plus ou moins poussé... selon la volonté du responsable de la donnée.

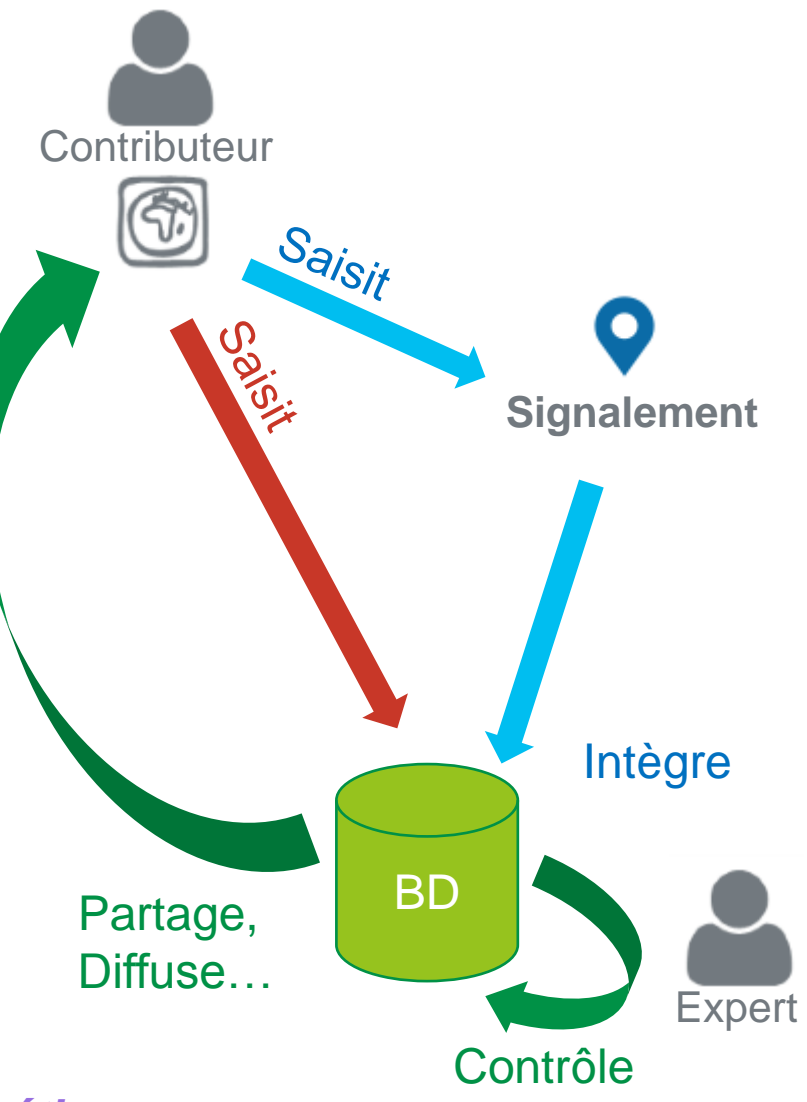

### Même logique et mêmes outils IGN et « métier »

### ESPACE COLLABORATIF ET SIGNALEMENTS

Signaler des modifications à apporter à une base de données (IGN ou métier)

.....

## C'EST QUOI, UN SIGNALEMENT?

### Aujourd'hui, une punaise, mais une punaise Deluxe

Positionnée

Relative à un thème choisi (qui peut être « métier » ou « référentiel », notamment en fonction du « groupe »)

En fait de « punaise », ça peut être un croquis

On peut mettre des documents (4) dessus...

Et on peut même remonter des morceaux entiers de bases « métier », en particulier via les plugins...

# Aujourd'hui, pour être intégré dans une base IGN un signalement doit être traité par un collecteur

Mais il peut aussi être utilisé en dehors des bases IGN

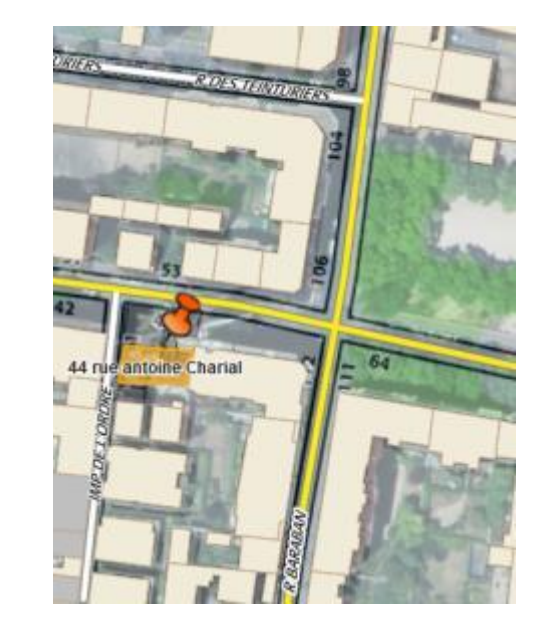

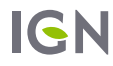

## SIGNALEMENTS: CRÉER UN SIGNALEMENT

### 3 modes de créations:

Site web de l'espace collaboratif

Application mobile de l'espace collaboratif

Plugin pour Geoconcept, ArcGIS, Qgis, disponibles sur <u>logiciels.ign.fr</u>,

->(Geoconcept

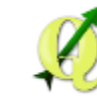

## Intérêt du plugin: une unique saisie.

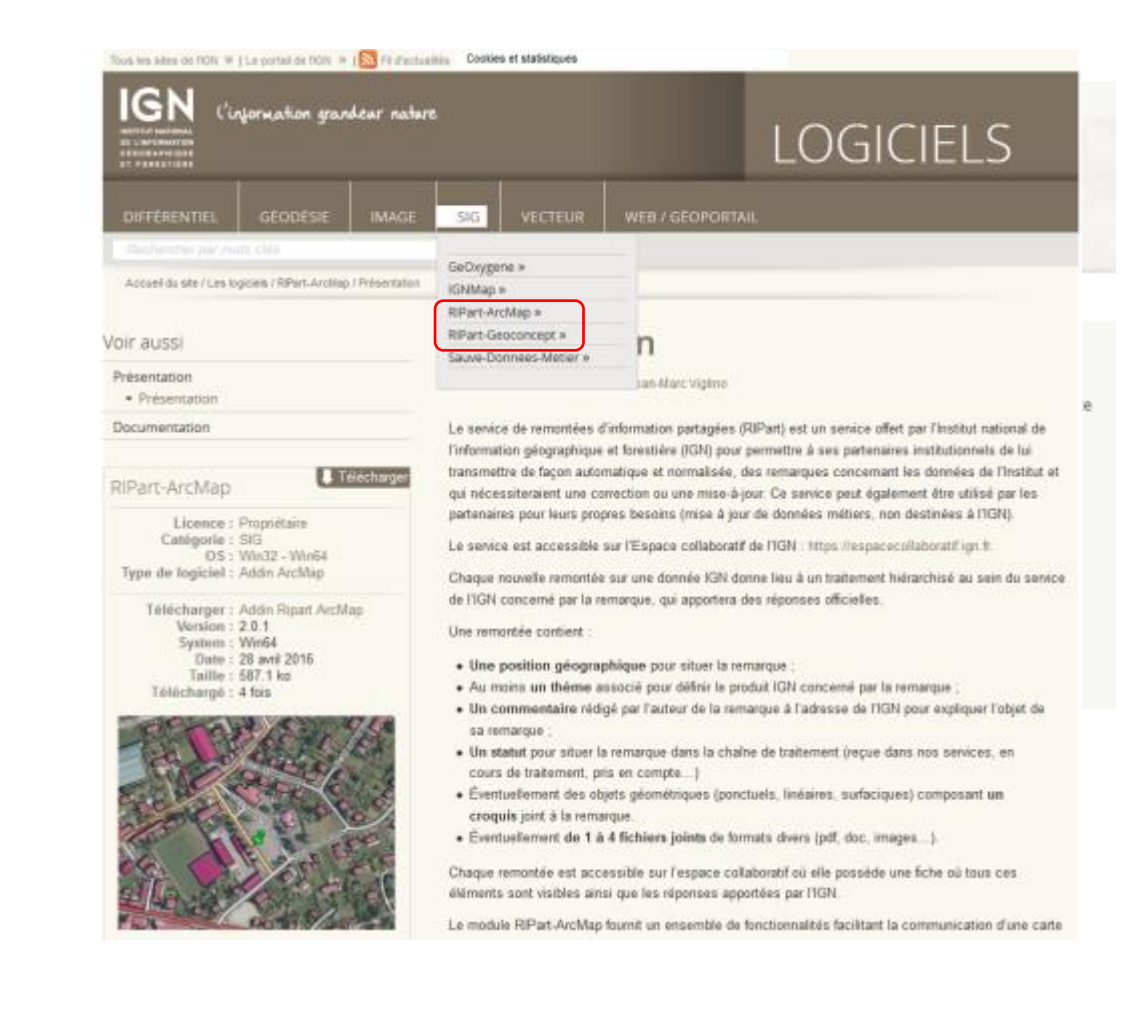

### SIGNALEMENTS: CRÉER UN SIGNALEMENT VIA UN PLUGIN

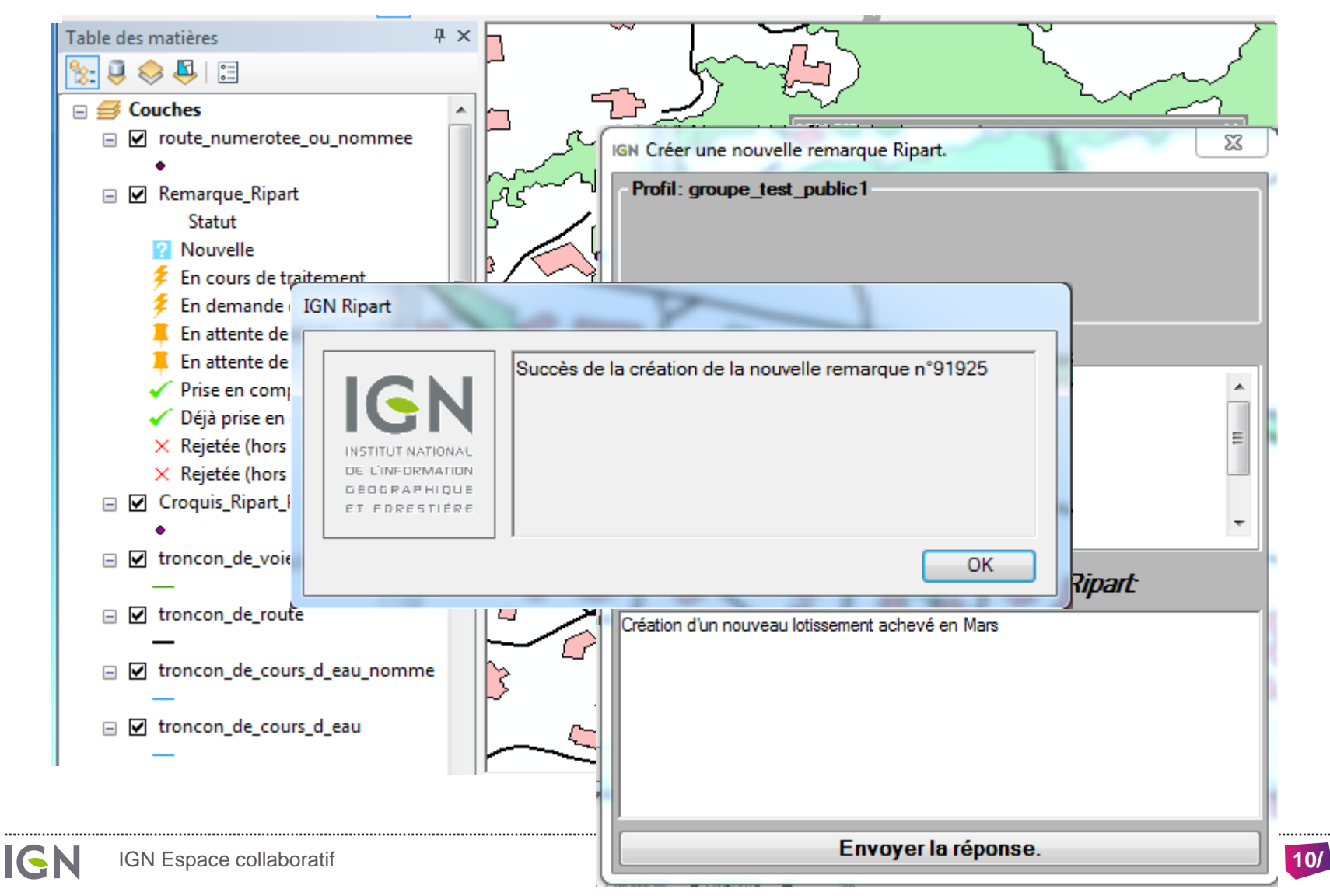

## PLUSIEURS MODE D'UTILISATION DES SIGNALEMENTS

### Signalements à destination de l'IGN

Principalement les SDIS (01,26,03, 63, 73, 74, ...) mais également des EPCI, le guichet adresse, ...

### Signalements en interne

Services sport et nature départementaux, hydrants pour les SDIS, signalement de routes abimés, ...

### Signalements mixtes

Exemple du SDIS 38, du SDMIS et du CRAIG à venir:

O Dans un premier temps le signalement est interne au groupe et visible uniquement par ses membres

**Q**Le cas échéant, il est « basculé » à destination de l'IGN.

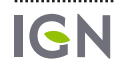

### ESPACE COLLABORATIF ET BD TOPO

Accéder aux données à jour

IGN

## VISUALISATION ET EXTRACTION DES DONNÉES

# Une vue sur la base de production IGN

L'espace collaboratif offre une vue à J+1 sur la base de l'IGN, couche par couche, au format BD Topo.

**Q** Les données sont mises à jour en continu.

**Q** le schéma est celui de la BD Topo nouvelle.

Inclus: les anciennes extensions, les toponymes, ...

- Lors d'extractions, le format et l'encodage sont au choix de l'utilisateur.
- Les données visibles et extrayables sont celles de la base à J-1

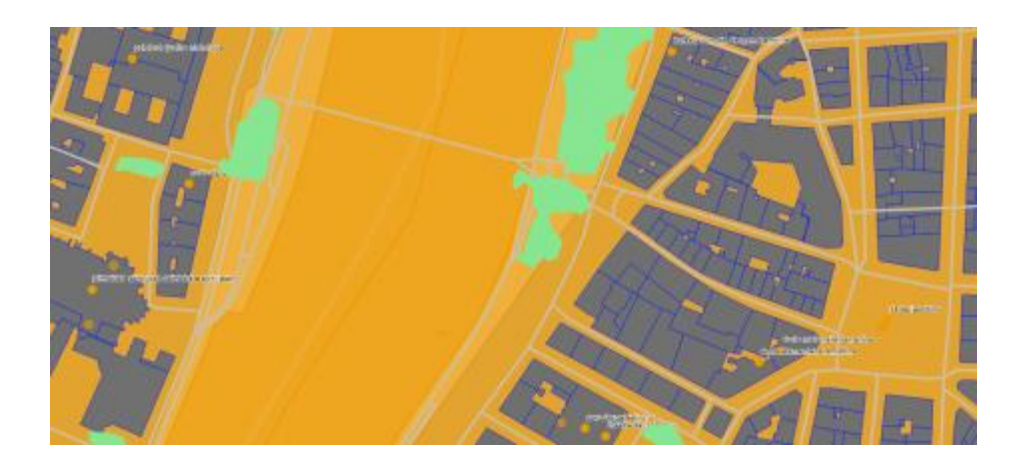

#### EXTRACTIONS DE LA ZONE : PARTDIEUMONTLUC

| Form at | ESR: Shapefile       | • Encodage Increases ( ).      | ATINI) · Extraine Extra | are an differentiel X Conserver | les objets des | nuits.   |             |   |         |          |   |
|---------|----------------------|--------------------------------|-------------------------|---------------------------------|----------------|----------|-------------|---|---------|----------|---|
| kd -    | Type d'extraction    | Début                          | Fin                     | Inclus les objets détruits      | Format         | Encodage | Progression |   | Fichier | Statut   |   |
| 17      | mite ä jour          | 11 mai 2016 09:13:48           | 11 mai 2016 09:14:00    | Dul                             | ship           | LATINI   | -           | ۰ | Ŧ       | terminde | • |
| 36      | extraction totale    | 10 mai 2016 12:47:18           | 10 mai 2016 17:48:05    | Nos                             | shp            | LKTINI   |             | • | *       | terminée | • |
| + 1     | tour à mes zones 🛛 🔶 | Retour à la zone PartitieuMont | hat .                   |                                 |                |          |             |   |         |          |   |

## EXTRAIRE LES DONNÉES EN PRATIQUE (1/3)

### Définition de la zone

On définit une fois pour toute une zone par:

Son nom

**Q**Son emprise

• Emprise prédéfinie ou saisie (avec rectangle englobant, emprise, ou emprise + buffer)

• Une géométrie WKT simplifiée

**Q** Ses thèmes

**Q** Le groupe associé

Note: la définition d'une zone peut être clonée par son créateur ou un autre utilisateur du même groupe (si autorisé par le groupe)

### AJOUTER UNE ZONE D'EXTRACTION BASE BDUNI\_METROPOLE

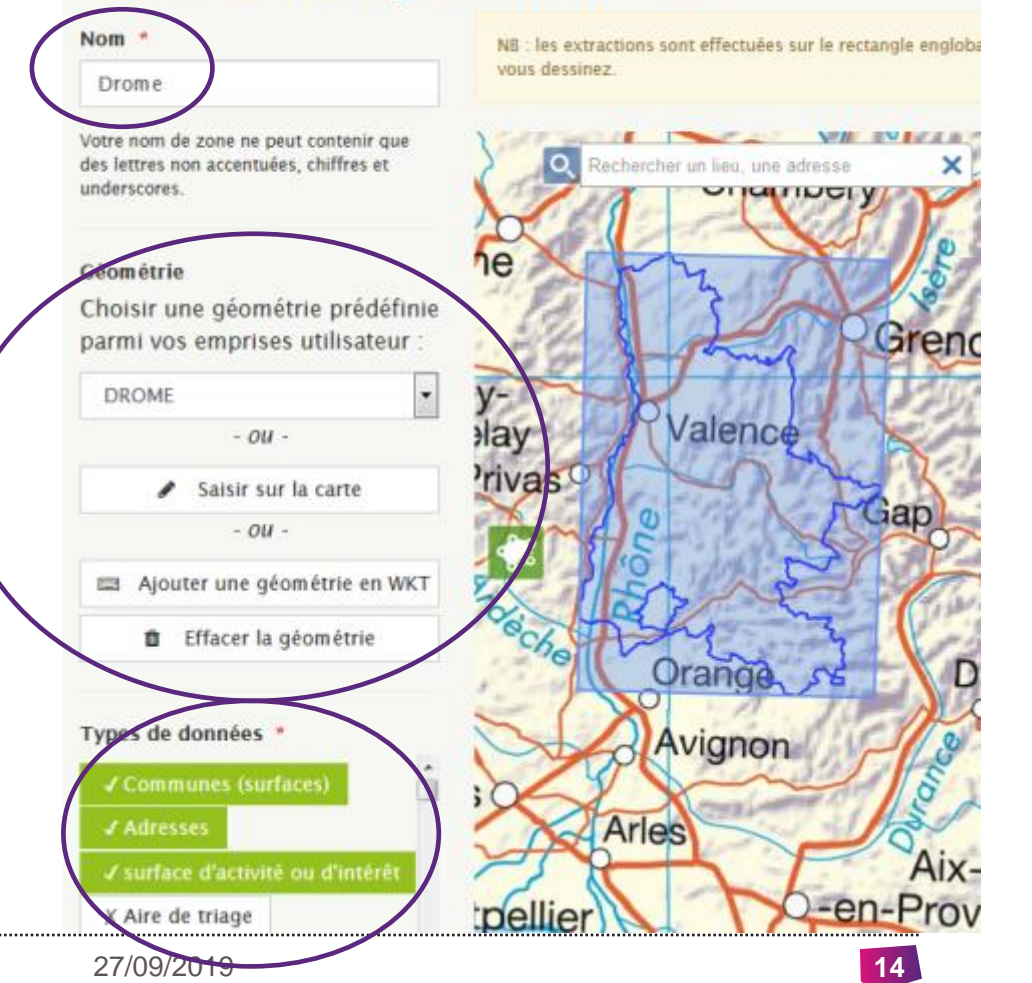

## EXTRAIRE LES DONNÉES EN PRATIQUE (2/3)

### Définition des paramètres autres

On choisi pour chaque extraction :

**V**Le format : shapefile, CSV

- **Q** l'encodage: ISO-8859-1 (LATIN 1) ou UTF-8
- Si l'on conserve ou non les objets détruits (conseillé dans le différentiel)
- **Q** Si l'extraction est totale ou différentielle

La date à laquelle on lance l'extraction définit la date de la version de la base extraite (J-1) par rapport à la date du jour)

### **EXTRACTIONS DE LA ZONE : DROME**

| Format         | ESRI Shapefile    Encodage |                      | ISO-8859-1 (LATIN1) 💌 Extraire |                            | Extraire un différentiel |          | X Conserver les objets détruits |         |          |
|----------------|----------------------------|----------------------|--------------------------------|----------------------------|--------------------------|----------|---------------------------------|---------|----------|
| Id             | Type d'extraction          | Début                | Fin                            | Inclus les objets détruits | Format                   | Encodage | Progression                     | Fichier | Statut   |
| 747            | extraction totale          | 19 sept. 2017 16:14: | 46                             | Non                        | shp                      | LATIN1   |                                 | ٢       | en cours |
|                |                            |                      |                                |                            |                          |          |                                 |         |          |
| SDIS ARA - IGN |                            |                      |                                | 27/09/                     |                          |          | 15                              |         |          |

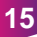

## EXTRAIRE LES DONNÉES EN PRATIQUE (3/3)

### Récupérer l'extraction

Un Mail est envoyé lorsque l'extraction est prête à être téléchargée.

#### [Espace collaboratif IGN] Extraction Drome-0000000747

Espace collaboratif IGN <noreply@ign.fr> Envoyé : mar. 19/09/2017 16:27 À : Floryne Roche

Bonjour,

L'extraction que vous avez demandée pour la zone Drome est prête et peut être téléchargée au lien suivant : <u>Lien</u>

Cordialement, L'équipe de l'<u>Espace collaboratif IGN</u>

#### **EXTRACTIONS DE LA ZONE : DROME**

| Form | at ESRI Shapefile    | ▼ Encodage                | ISO-8859-1 (LATIN1        | ) <b>-</b> Extraire           | Extraire un | différentiel | X Conserv   | /er les objets        | détruits |   |
|------|----------------------|---------------------------|---------------------------|-------------------------------|-------------|--------------|-------------|-----------------------|----------|---|
| Id   | Type<br>d'extraction | Début                     | Fin                       | Inclus les objets<br>détruits | Format      | Encodage     | Progression | Fichier               | Statut   |   |
| 747  | extraction totale    | 19 sept. 2017<br>16:14:46 | 19 sept. 2017<br>16:27:12 | Non                           | shp         | LATIN1       |             | <ul> <li>★</li> </ul> | terminée | Û |

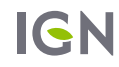

## EXTRACTION DIFFÉRENTIELLE

### Mode de calcul & contenu

Le différentiel contient <u>tous les objets</u> dont la <u>date de</u> <u>modification</u> en base est postérieure à la date de la dernière extraction totale ou différentielle.

Points d'attention sur le différentiel:

- Les objets présents dans le différentiel sont «complets» (géométrie et attribut)
- **Q** II n'y a pas d'information sur le type de modifications.
- Ia modification peut porter sur des champs non exposés (champs de gestion).
- Pour les ponctuels adresse, préférer les extractions complètes et l'utilisation de l'outil de calcul de différentiel

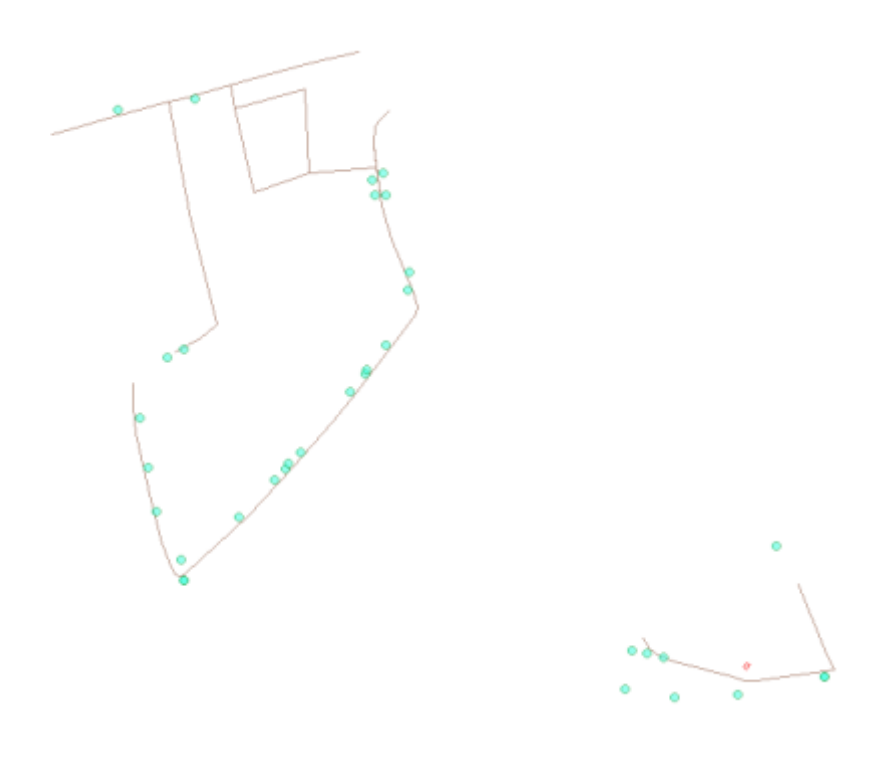

## TRAVAILLER SUR UN DIFFÉRENTIEL

### Outil annexe

L'outil de calcul de différentiels shape et postgis, accessible sur logiciels.ign.fr permet un calcul de différentiel « complexe ».

A noter :

- Permet le paramétrage des objets et attributs sur lesquels on veut calculer le différentiel.
- **Q** IHM et ligne de commande disponible
- Fournit un xml détaillant les types de modifications (création, destructions, fusion, scission, fausse modification).
- Fournit 3 fichiers: création, destructions, modifications complexes.
- **Q**Utilisable sur shape ou bases postgis

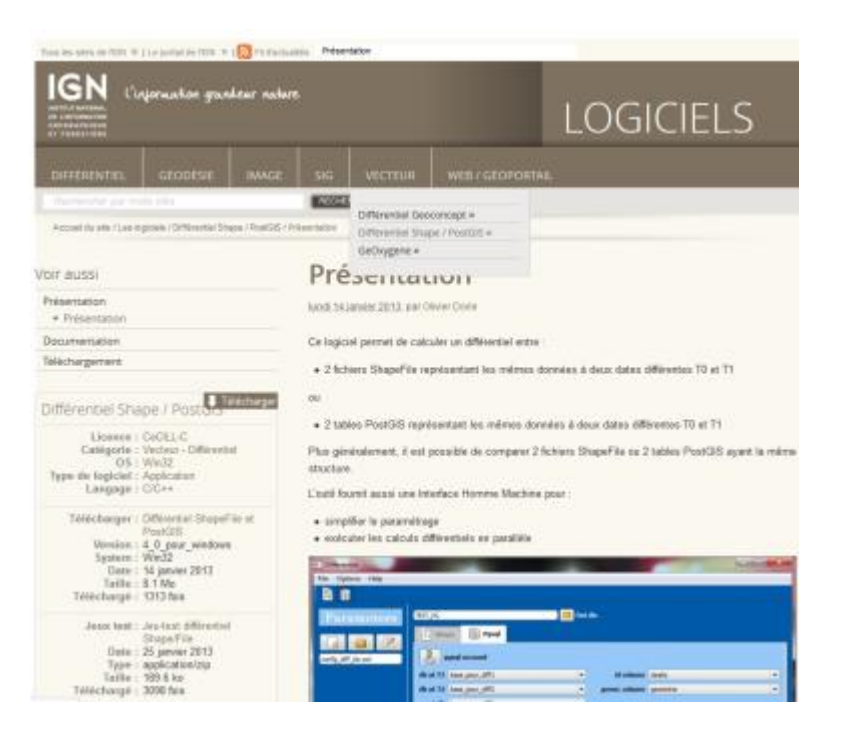

### ESPACE COLLABORATIF ET GUICHETS

Mettre à jour sa base de données en ligne

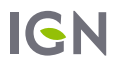

.....

### LES GUICHETS

Interface graphique (web ou appli mobile) de visualisation et d'édition de données adaptée à une thématique particulière

Hébergement de données

L'espace collaboratif fournit l'accès via ces apis et avec un guichet « standard »

Une application mobile est disponible

Offre commerciale : MonGuichet. Les modalités d'accès sont en cours de définition dans le cadre des partenariats.

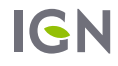

### LES GUICHETS

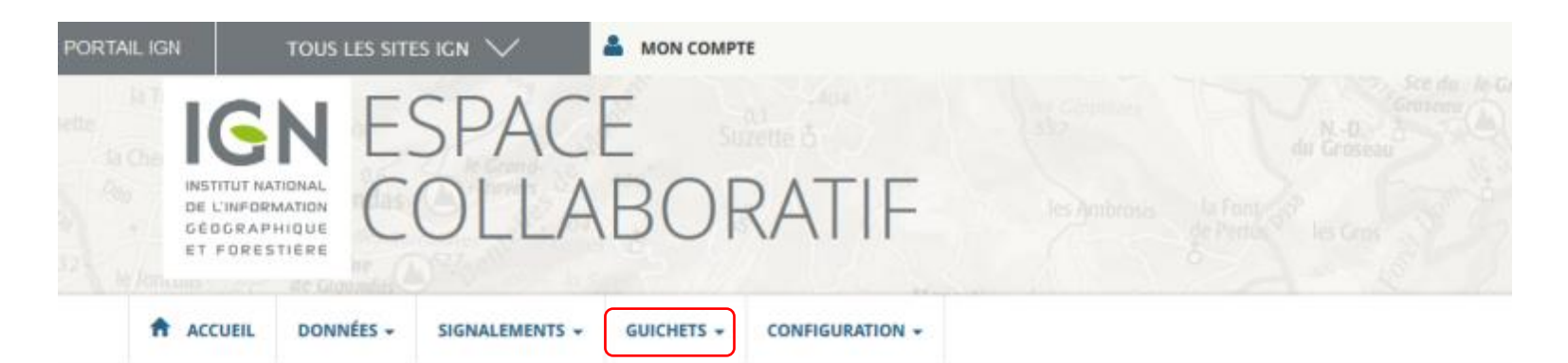

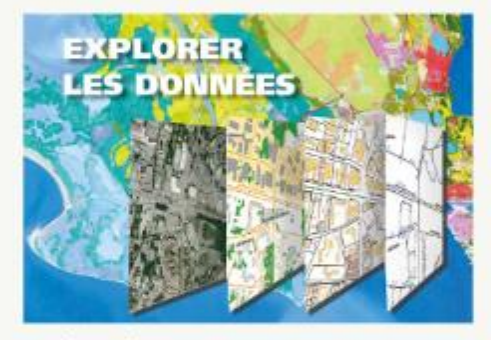

Accédez à la structure et au contenu des bases de données hébergées sur l'espace collaboratif sous forme de cartes, de tables et de fiches attributaires.

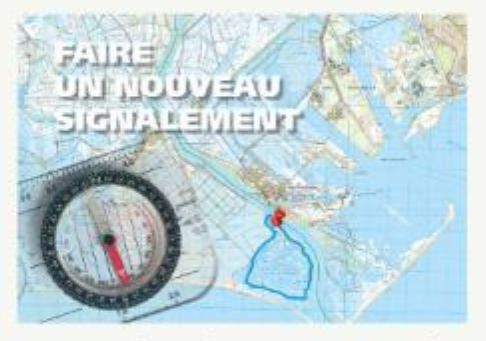

Participez à l'amélioration des données IGN, en signalant des évolutions ou des erreurs via une interface dédiée. Le fond cartographique visible en fond est mis à jour quotidiennement, reflétant les dernières évolutions de nos données. Vous pouvez ainsi suivre plus facilement la prise en compte de vos remarques par l'IGN.

Q Parcourir les signalements

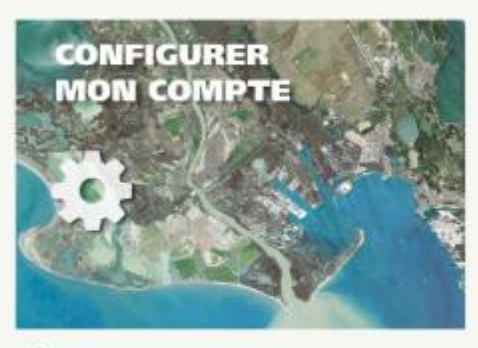

Gérez vos informations personnelles, vos groupes, vos profils...

Se connecter / S'inscrire

. . . . . . . . . . . . . . . . . . .

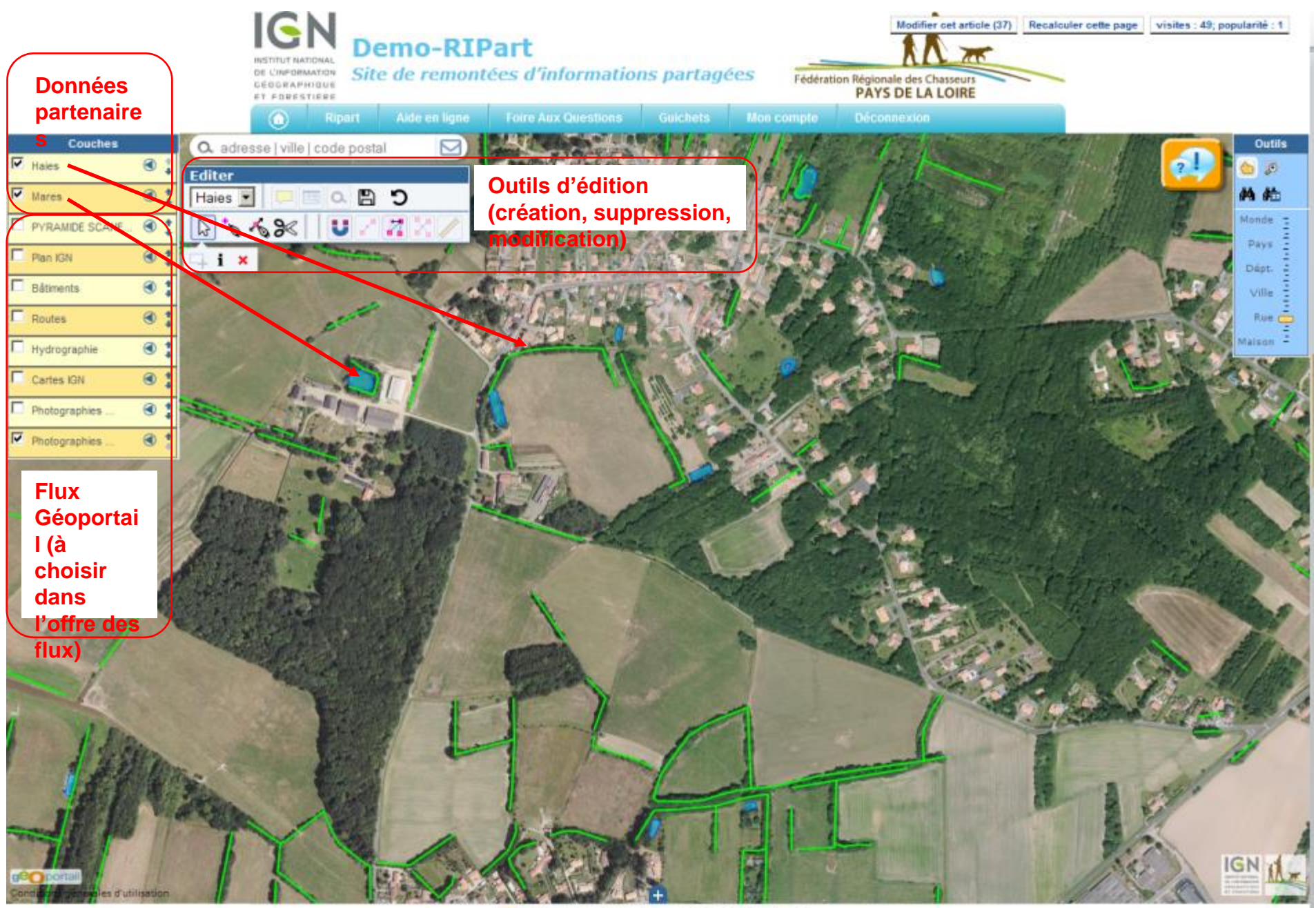

<sup>🔝</sup> RSS 2.0 | Plan du site | Espace privé | 🌆 📭 🏟

### LES GUICHETS : LIEUX PUBLICS EN PAYS DE LA LOIRE

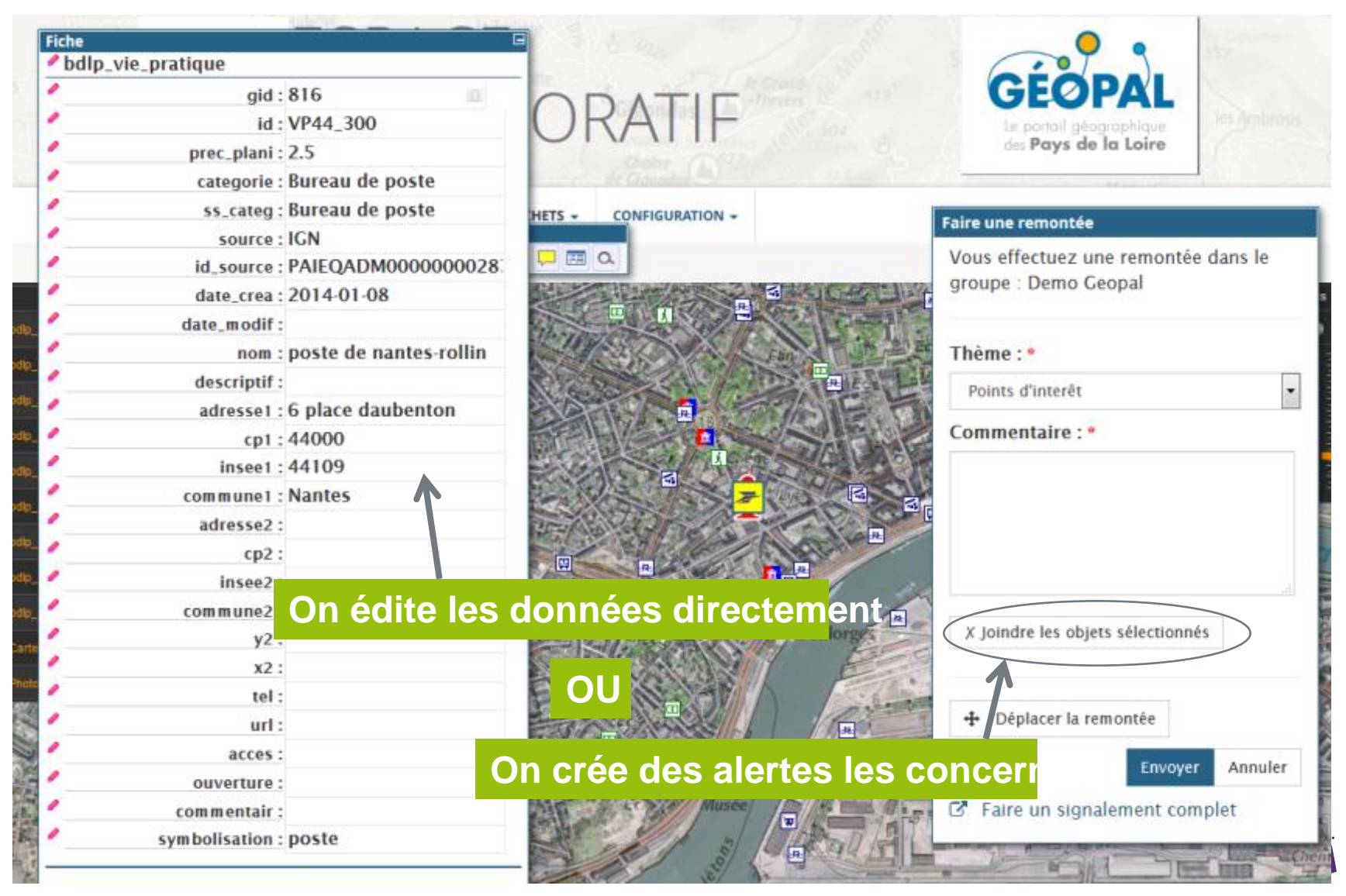